# DSI-5168 電量自動感測求救鈴

設計者:陳博揚 指導單位:經濟部工業局 執行單位:資策會數位服務創新研究所

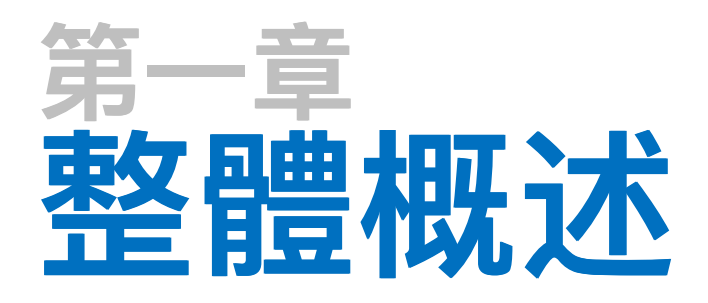

1-1 設計目的與方法 1-2 應用示意與流程

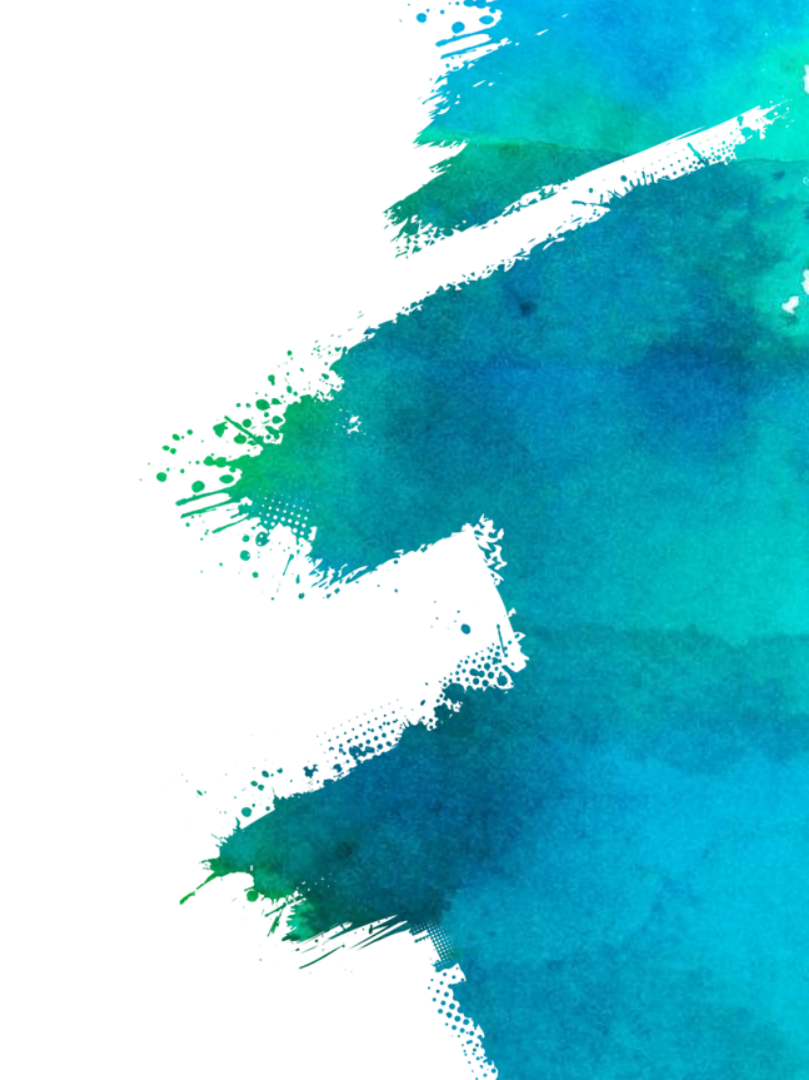

### 1-1 設計目的與方法 -

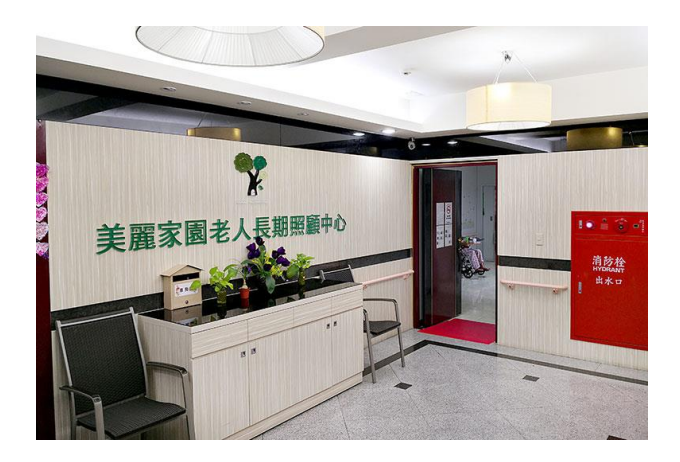

#### 設計目的

此專案是以物聯網智造基地所提出之企業出題所發 想,對象為「新北市私立美麗家園 老人長期照顧 中心」,需求為「無線求救鈴電量警示」。 本範例適用於需要電池電量感測之裝置,由於目前 無線求救鈴採用電池設計,無法得知求救鈴狀態。

#### 設計方法

使用電壓感測模組感測電量,並定時發送檢測數據 至IDEASChain雲端平台,當電池電壓數值有異常 或外洩時,會啟動蜂鳴器與警示燈,另外在結合警 示燈

### **1-2** 應用示意與流程

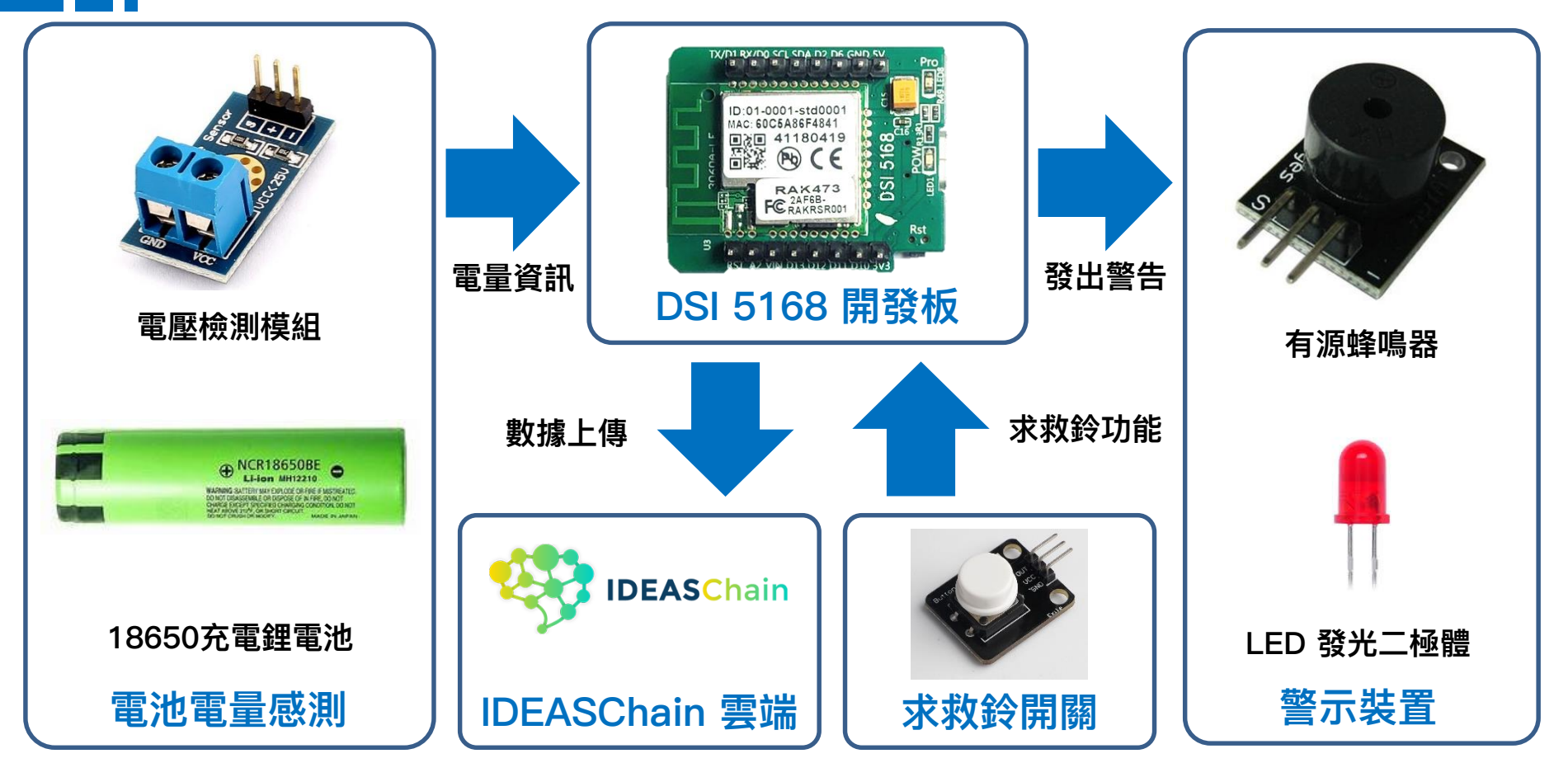

### **1-2** 應用示意與流程

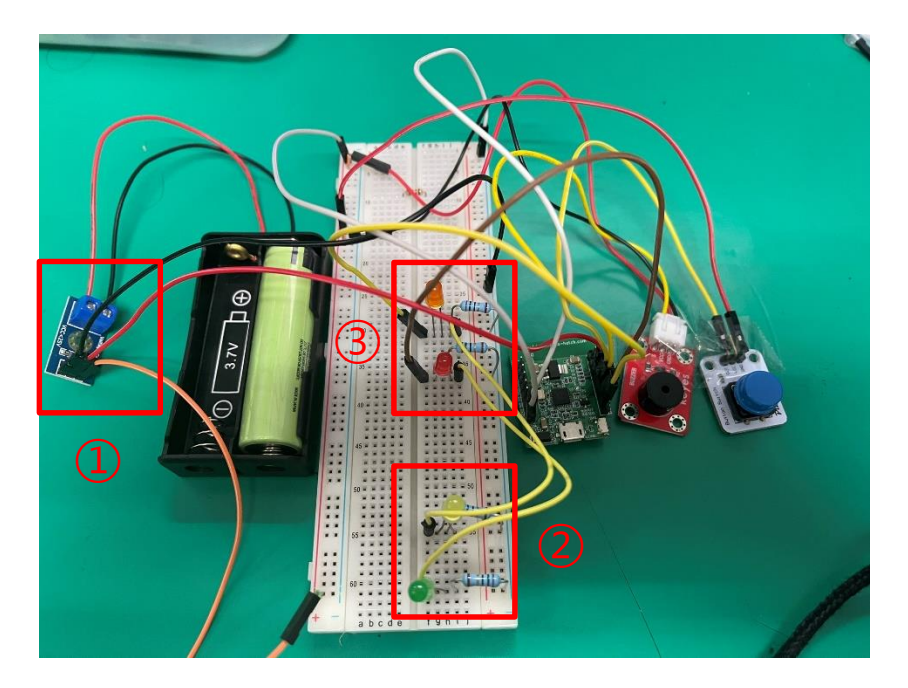

#### ① 電池供電系統:

由兩顆18650供電,若電量過低會發出警示,並 且會預留可持續發出聲音與燈光警示至少一小時

#### ② 電源與求救鈴警示燈:

按下求救鈴後,會亮起<mark>紅燈</mark>,電量不足時會發亮 起<mark>橘燈</mark>,若發出警示後,須由人為更換電池與或 按下reset後才可解除警報。

#### ③ 遠端監控系統:

遠端按下求救鈴後,會亮起綠燈,電量不足時會 發亮起<mark>黃燈</mark>,若有多個求救鈴可集中管理。

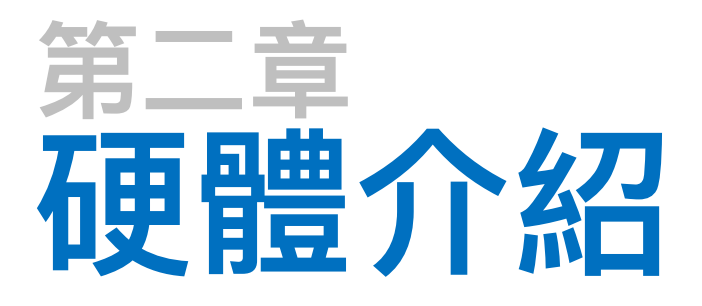

2-1 DSI5168 國產IC開發板簡介

2-2 DSI5168腳位、規格

2-3 RTL8711AM 晶片介紹

2-4 電路介紹

2-5 感測器介紹

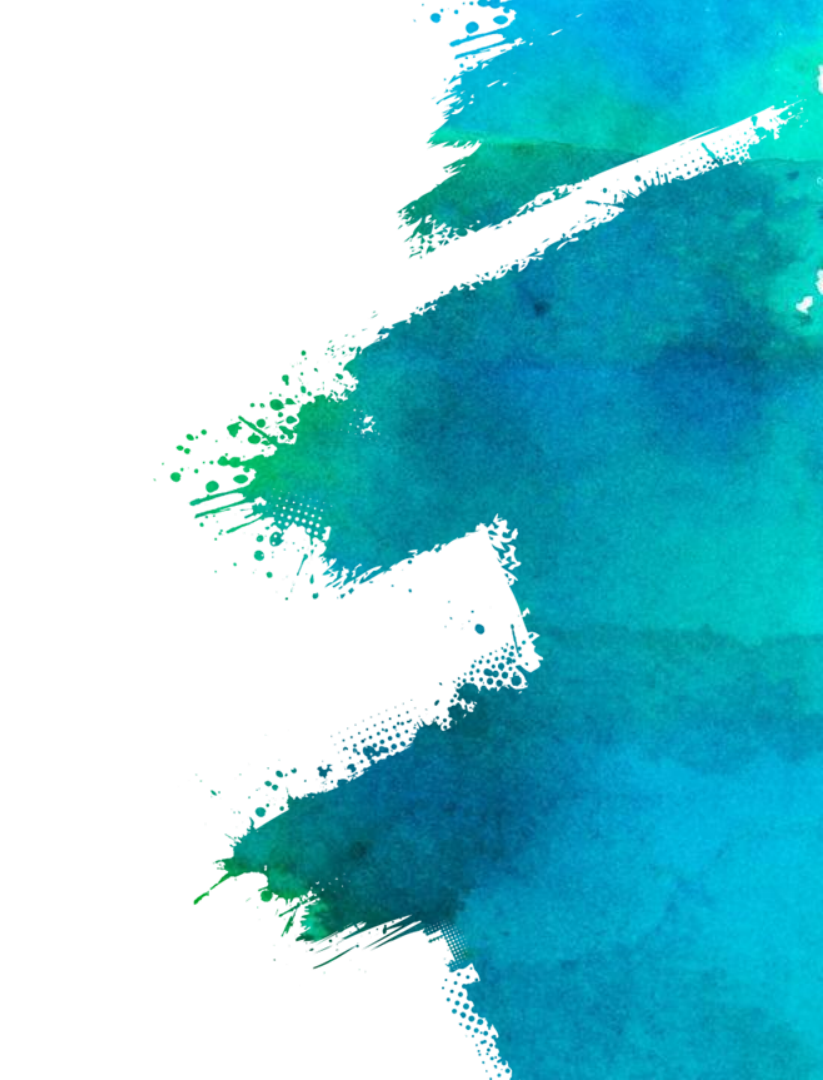

### **2-1** DSI5168 國產IC開發板簡介

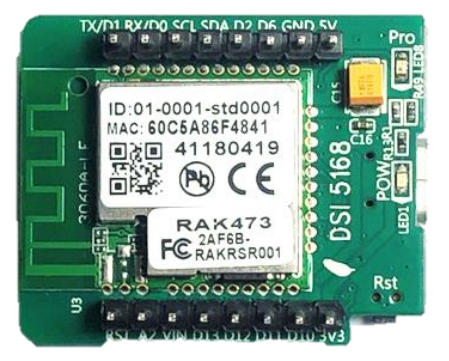

資策會服創所,以國內半導體大廠「瑞昱」所研發的Ameba 系列晶片-RTL8711AM為核心,設計出「DSI5168」物聯 網國產IC開發板,完全兼容Arduino開發特性,整合MCU、 Wi-Fi及豐富的外圍設備,搭配提供標準化的Arduino函式庫, 可謂完整的物聯網方案。

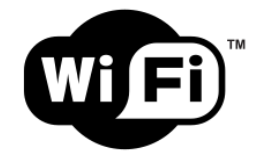

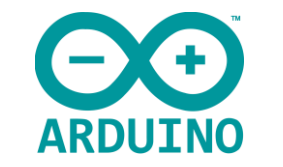

支援Wi-Fi 802.11b 傳輸速率達11 Mbps 可直接使用Arduino IDE編譯 完整兼容Arduino開發功能

## **2-2** DSI5168腳位、規格

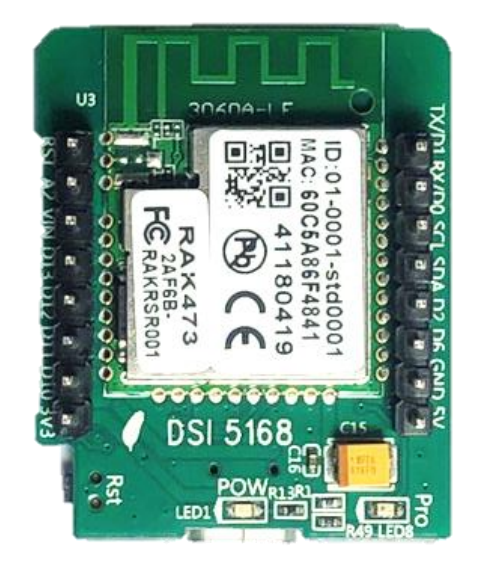

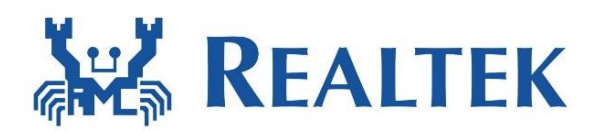

#### DSI5168 RTLTEAK

| Microcontroller  | ARM/M3(166Mhz)             |
|------------------|----------------------------|
| Digital I/O-PIN  | 12                         |
| PWM-PIN          | 4                          |
| Analog Input-PIN | 6                          |
| Othre-PIN        | SPI/UART/ I <sup>2</sup> C |
| Flash Memory     | 32(KB)                     |
| SRAM             | 512(KB)                    |
| EEPROM           | 1(MB)                      |
| Chipest          | RTL8711AM                  |

## **2-2** DSI5168腳位、規格

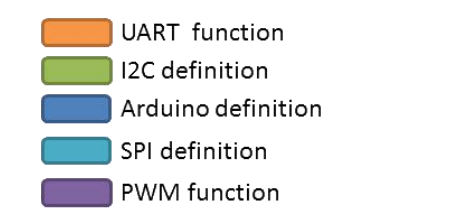

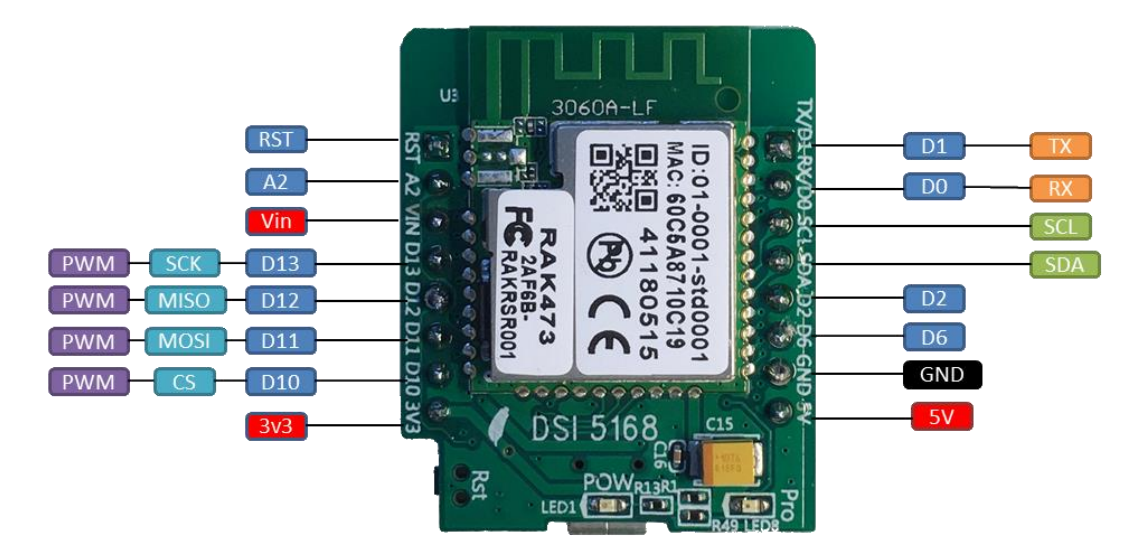

## **2–3** RTL8711AM 晶片介紹

**REALTEK** 

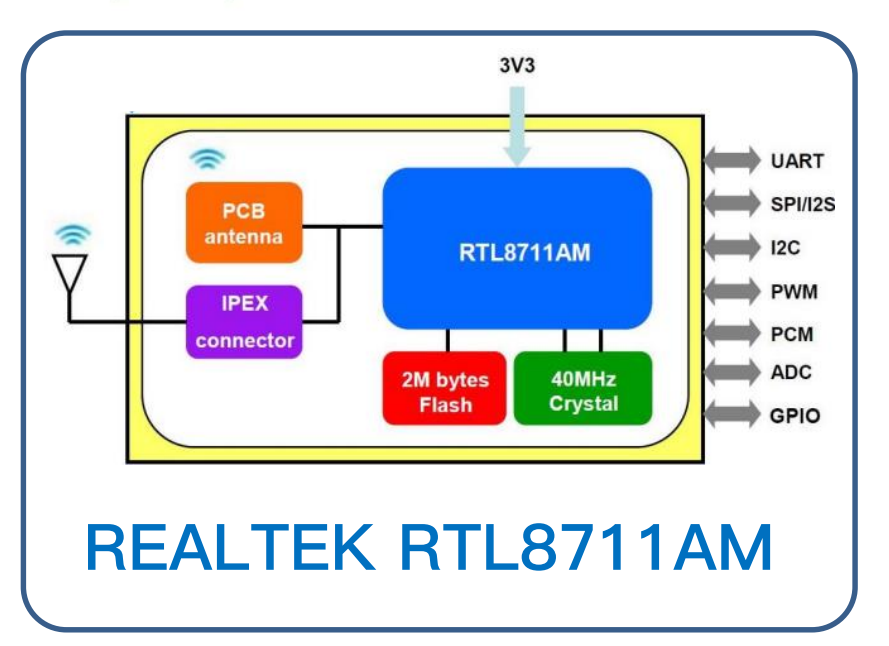

#### 晶片簡介

此晶片擁有GPIO、PWM功能 及SPI, I2C, I2S, PCM, UART, ADC 等介面。裝載於DSI5168 以PCB antenna天線連網,支 援休眠功能,能有效降低功耗,

#### 規格

- 1. 晶片尺寸:19×22.25×2.3 mm
- 2. 區域網路協定:IEEE 802.11
- 3. 支援天線:PCB Antenna、I-PEX
- 4. Flash:2Mb
- 5. GPIO腳位:19 pins

2-4 電路介紹

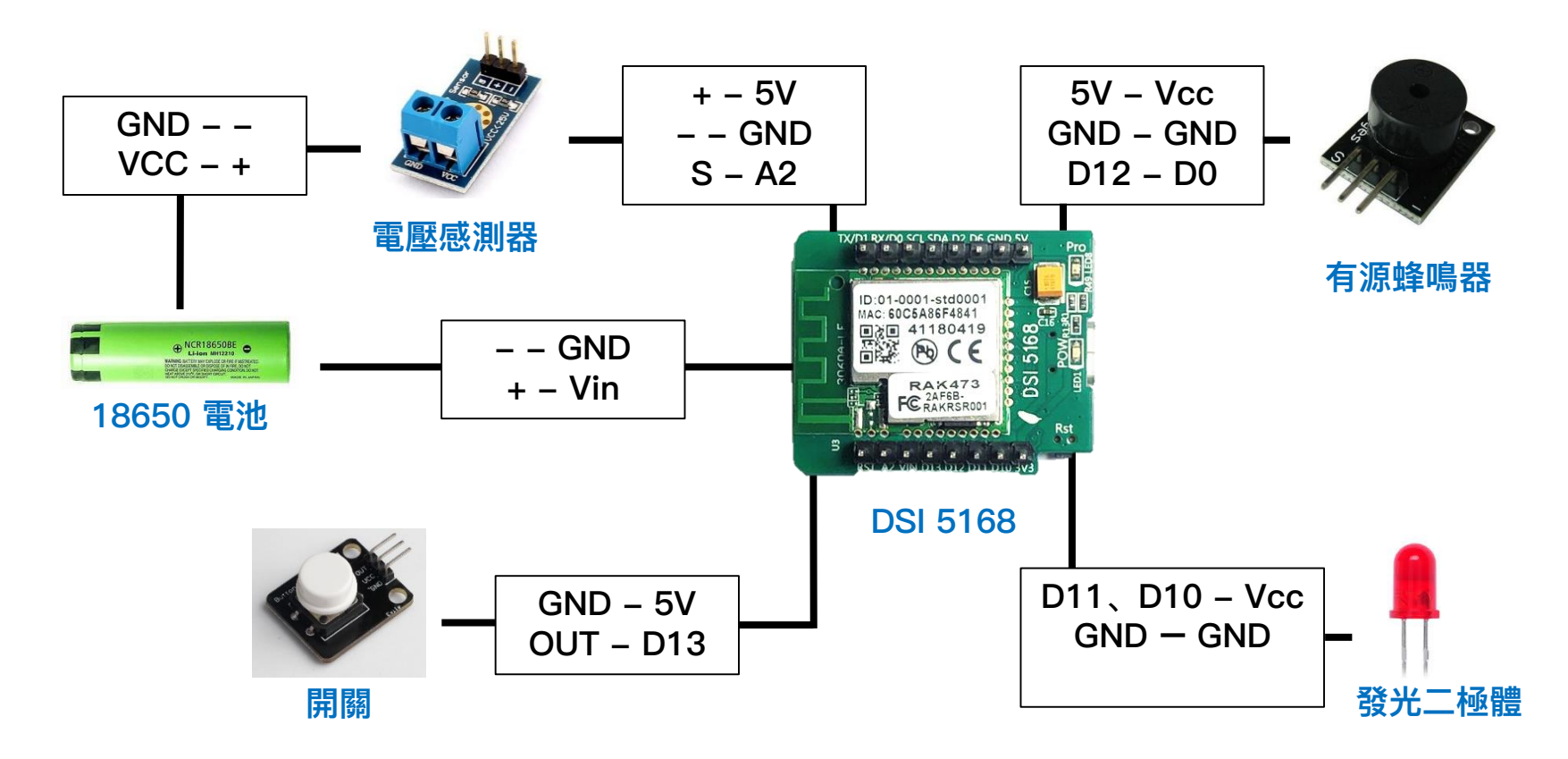

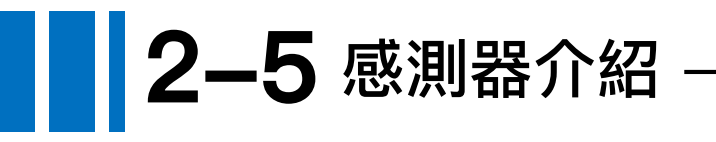

電壓檢測模組 Voltage Sensor

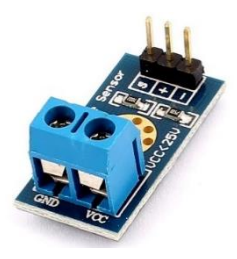

此模組基於電阻分壓原理所設計,能使端子介面輸入的電壓 縮小5倍,Arduino類比輸入電壓最大為5V,那麼電壓檢測模 組的輸入電壓則不能大於5V×5=25V

規格諸元

電壓輸入範圍: DC 0~25V 電壓檢測範圍: DC 0.02445V~25V 電壓類比解析度: 0.00489V 特色

輸出介面: 正極:VCC、負極:GND

輸出介面: +: 5/3.3V、-: GND、s: AD引腳

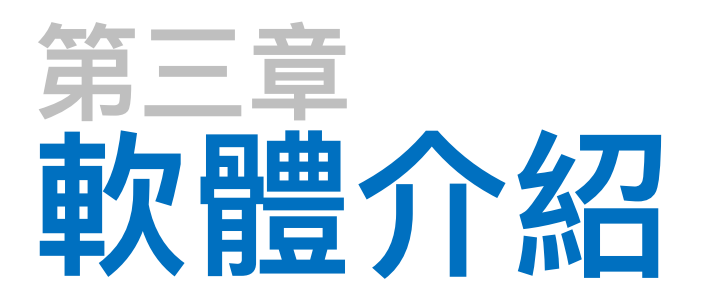

- 3-1 驅動程式安裝 (RTL8195A)
- 3-2 開發環境建置 (Arduino IDE)
- 3-3 程式撰寫
- 3-4 物聯網平台設定 (IDEASChain)

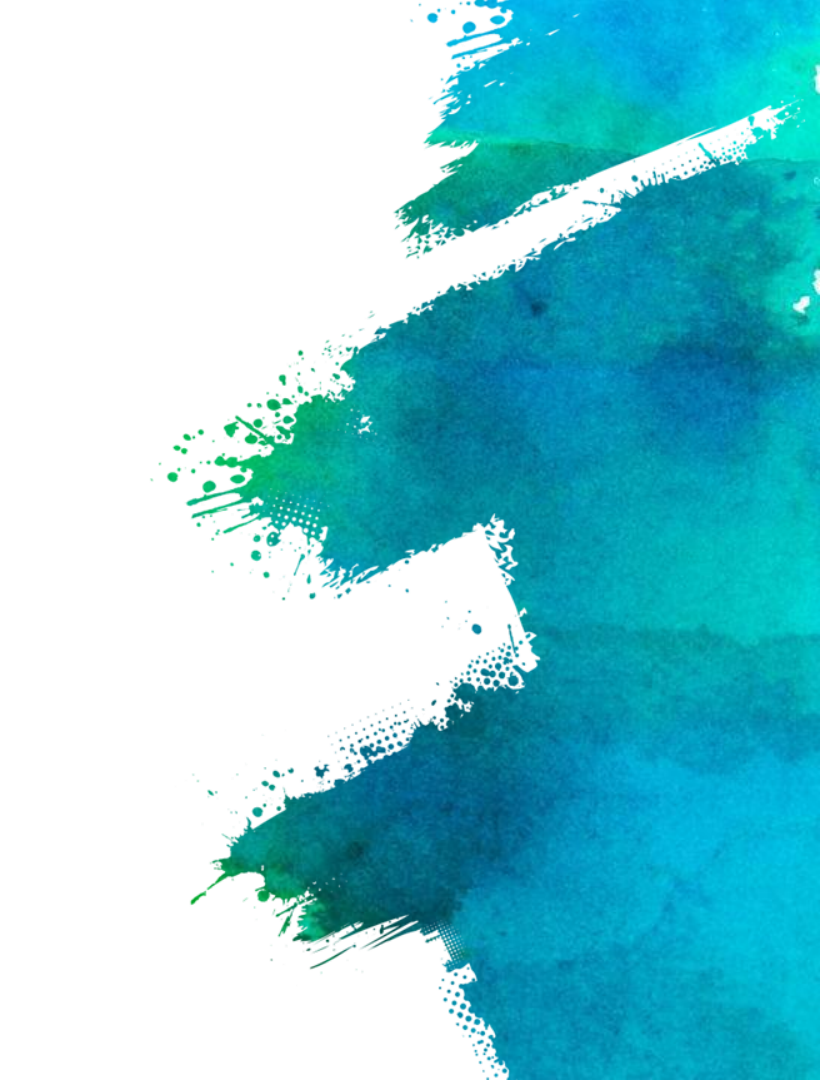

### **3-1**驅動程式安裝 (RTL8711AM)

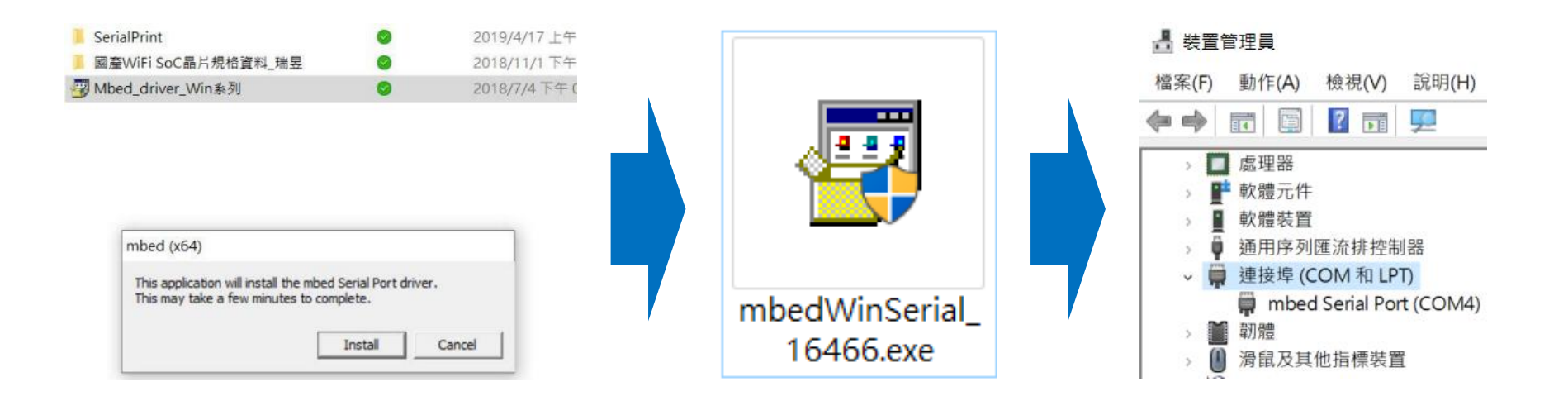

- 1) 將DSI5168插在 Windows的電腦上
- 2) 執行mbedWinSerial\_16466.exe驅動程式
- 3) 即可看到mbed的磁碟及新增的Serial Port 序列埠
- 4) 至裝置管理員確認新增該USB連接埠, 即已安裝完成。

**3-2**開發環境建置 (Arduino IDE)-

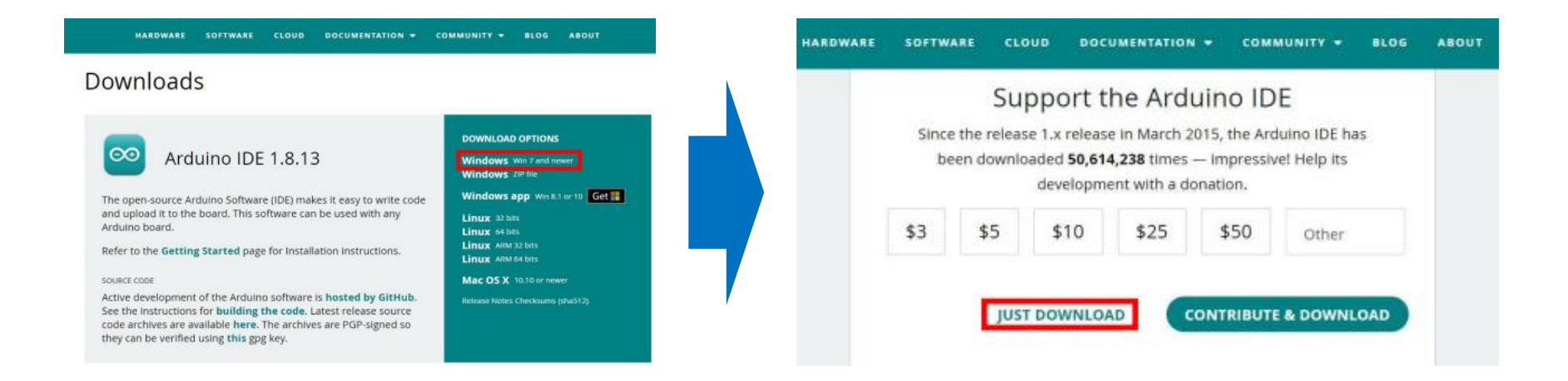

1)至以下網址下載 Arduino IDE [https://www.arduino.cc/en/software]
 2)選擇符合您電腦的版本
 3)若暫且不贊助,點選 "JUST DOWNLOAD" 即可

3-2 開發環境建置 (Arduino IDE)·

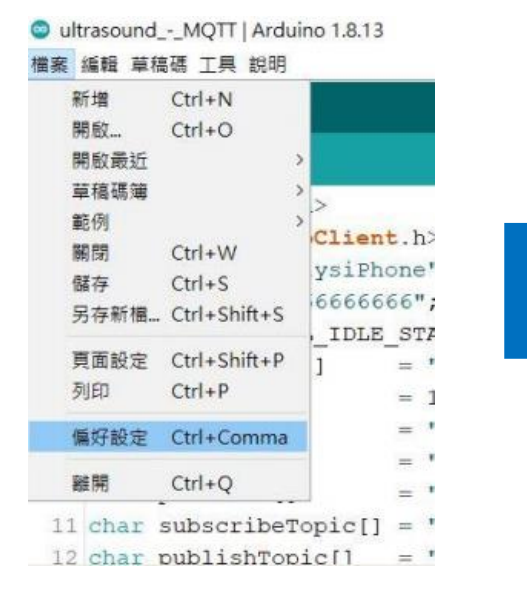

| ¥好設定                                                                                                    |                                                                                                    |                                           | ×                 |                    |
|----------------------------------------------------------------------------------------------------|----------------------------------------------------------------------------------------------------|-------------------------------------------|-------------------|--------------------|
| 文正 熟路                                                                                                    |                                                                                                    |                                           |                   |                    |
| 草稿碼簿的位置                                                                                                    | :                                                                                                    |                                           |                   |                    |
| C:Wsers\david\On                                                                                                    | eDrive\Documents\Ardvino                                                                                                    |                                           | 淫魔                |                    |
| 編輯器語言:                                                                                                    | 台語 (Chinese (Taiwan)) v (需要重新目                                                                                                    | 改動 Arduino )                              |                   |                    |
| 編輯器字型大小                                                                                                    | : 15                                                                                                    |                                           |                   |                    |
| 介面縮放率:                                                                                                    | 💿 額外的開發板管理員網址                                                                                                    |                                           |                   | >                  |
| Theme:                                                                                                    | 輸入額外的網址,一行一個                                                                                                    |                                           |                   |                    |
| - and the product of the second                                                                                           |                                                                                                    |                                           |                   |                    |
| 顯示詳細輸出:<br>編譯器警告:<br>☑ 顯示行數                                                                                               | https://github.com/Ameba8195/Arduino/raw/master/release,                                                                                                    | /package_realtek.c                        | com_ameba_i       | Index ^            |
| 顯示詳細輸出:<br>編譯器警告:<br>☑ 顯示行數<br>☑ 上傳後驗證詞                                                                                   | https://github.com/Ameba8195/Arduino/raw/master/release,<br>《<br>點擊取得非官方极子的支援網址清軍                                                                                                    | /package_realtek.c                        | om_ameba_i        | Lindex A           |
| 顕示詳細輸出:<br>編譯器警告:<br>☑ 顯示行數<br>☑ 上傳後驗證<br>☑ 안動時檢查:<br>□ Use accessibil                                                    | https://github.com/Ameba8195/Arduino/raw/master/release,<br><<br>點擊取得非官方极子的支援網址清軍                                                                                                    | /package_realtek.c                        | com_ameba_i<br>確定 | index 个<br>><br>取消 |
| 顯示詳細輸出:<br>編譯器警告:<br>一願示行數<br>一上傳後驗證<br>一以錄曲時檢查<br>一以多 accessibil<br>編外的開發拔管<br>在偏好設定福祉<br>C:USersNavidApp<br>(只能在Arduiac | https://github.com/Ameba8195/Arduino/raw/master/release,<br>《<br>點擊取得非官方极子的支援網址清軍<br>理員網址:<br>>.com/Ameba8195/Arduino/raw/master/release/package_realtek.co<br>當有更多設定值可查接編輯<br>Data/Local/Arduino15/breferences.txt<br>未執行之時進行編輯) | /package_realtek.c<br>om_ameba_index.json | œ定 [              | Index ^<br>><br>取済 |

## 1) 開啟[檔案>偏好設定] 2) 於開發版管理員網址輸入

[http://github.com/Ameba8195/Arduino/raw/master/release/package\_real tek.com\_ameba\_index.json]

#### **3-2**開發環境建置 (Arduino IDE)-

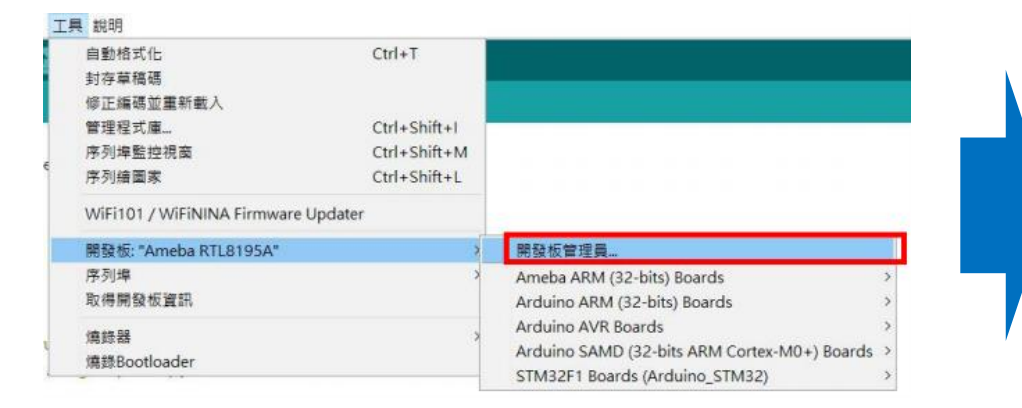

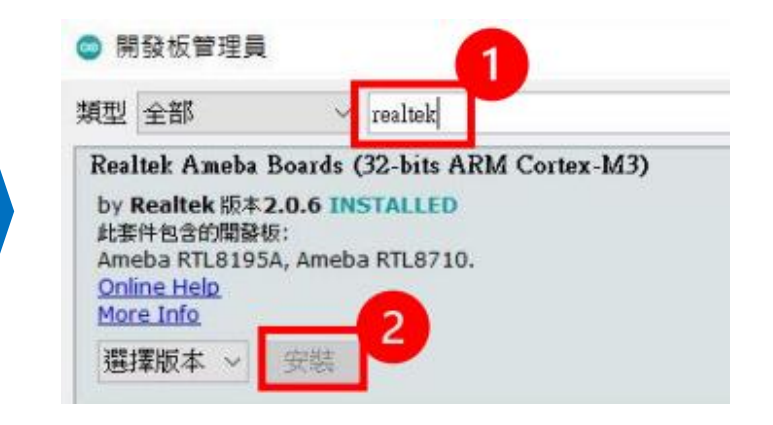

1) 開啟 [工具>開發版管理員] 2) 輸入:realtek, 安裝Realtek Ameba Boards (32-bit ARM Cortex-M3)

#### **3-2**開發環境建置 (Arduino IDE)-

| 自動相式化<br>封存草稿碼<br>使正述碼前 | Davier J             | Ctrl+T                                       |                                                                    |                 |
|-------------------------|----------------------|----------------------------------------------|--------------------------------------------------------------------|-----------------|
| 管理程式廳<br>序列埠監控<br>序列繪圖家 | 見直                   | Ctrl+Shift+I<br>Ctrl+Shift+M<br>Ctrl+Shift+L |                                                                    |                 |
| WiFi101/V               | ViFiNINA Firmware Up | dater                                        | WIFI                                                               |                 |
| 開發板: "Arc               | luino Uno"           |                                              | 開發板管理員                                                             |                 |
| 序列埠                     |                      | 3                                            | Ameba ARM (32-bits) Boards                                         | Ameba RTL8195A  |
| 取得開發板」                  | <b>健</b> 群長          |                                              | Arduino ARM (32-bits) Boards                                       | Ameba RTL8710   |
| 编錄器: "US                | BtinyISP"<br>ider    | 3                                            | Arduino AVR Boards<br>Arduino SAMD (32-bits ARM Cortex-M0+) Boards | Ameba RTL8711AM |

| ◎ ultrasoundMQ<br>檔案 編輯 草稿碼 工    | IT   Arduino 1.8.13<br>興 説明         |                              |                |
|----------------------------------|-------------------------------------|------------------------------|----------------|
| 00 🖻 🖬                           | 自動格式化<br>封存草稿碼                      | Ctrl+T                       |                |
| ultrasoundMC                     | 修正编碼並重新載入<br>管理程式庫                  | Ctrl+Shift+I                 |                |
| 74                               | 序列埠監控視窗<br>序列續圖家                    | Ctrl+Shift+M<br>Ctrl+Shift+L |                |
| 76 void set                      | WiFi101 / WiFiNINA Firmware Updater |                              | WIFI           |
| 78 pinMod                        | 序列编                                 |                              | 这次注意           |
| 79 pinMoc                        | 取得開發板資訊                             |                              | COM4           |
| 80 while<br>81 Seri<br>82 Series | 燒錄器<br>燒錄Bootloader                 | 0                            | COM5<br>D: "); |
| 83 status                        | s = WiFi.begin(ssid, pass),         | : //wifi                     | 初始化,連續         |
| 84 delay                         | (10000);                            | // 寧待:                       | 10秒            |
| 85 }                             |                                     |                              |                |
| 86 printWit                      | fiData();                           |                              |                |
| 87 client.                       | setServer(mqttServer, mqtt)         | Port);                       |                |

#### 1) 選擇開發板:Ameba RTL8195A 2) 選擇連接埠

**3-4**物聯網平台設定 (IDEASChain)-

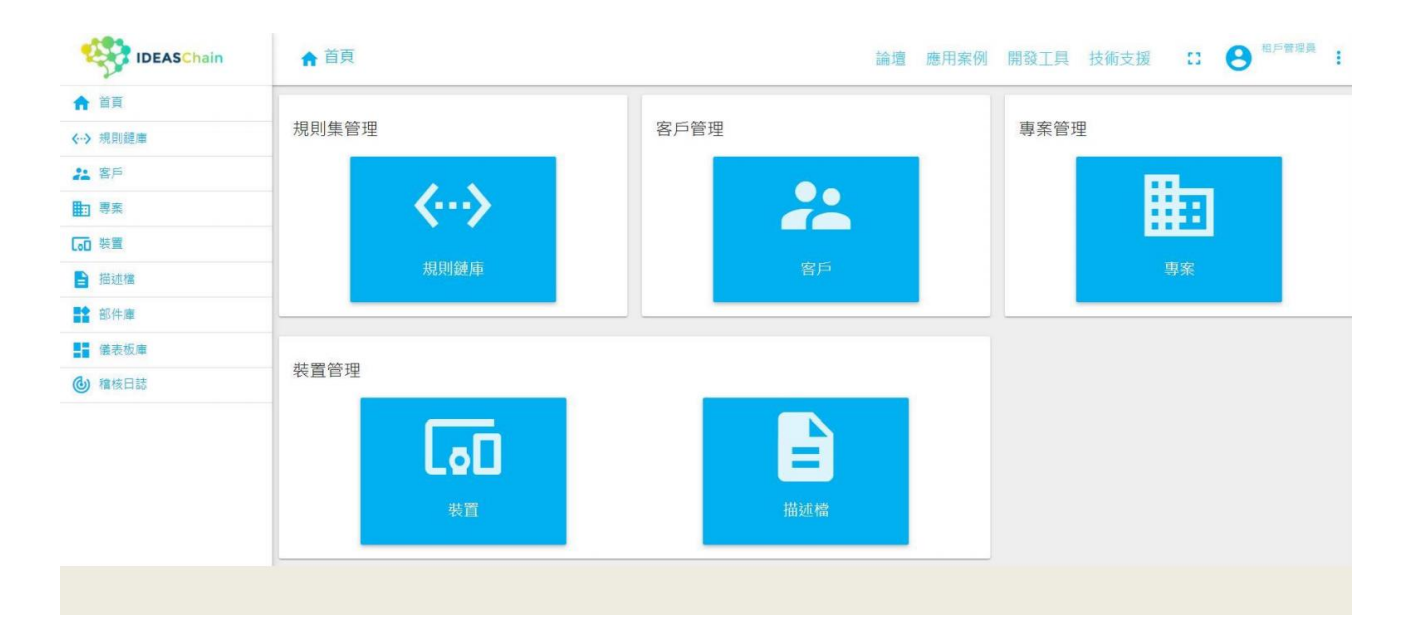

## Step1. 至IDEAS Chain並點選數據平台: https://iiot.ideaschain.com.tw/home (請先建立帳號)在此平台建立專屬專案,並連接儀表版

| IDEASChain | ■ 專案   |                 |    |  | Q | 0 |   |
|------------|--------|-----------------|----|--|---|---|---|
| ♠ 首頁       | -      | 添加專案            | ×  |  |   |   |   |
| < →> 規則鏈庫  | 🗆 Ultr |                 |    |  |   |   |   |
| 2 客戶 1     | SENSOR | 2福*             | 3  |  |   |   |   |
| ■ 専案       |        | Ultrasound      |    |  |   |   |   |
| [₀□ 裝置     |        |                 |    |  |   |   |   |
| ■ 描述檔      |        | 專業類型*<br>sensor | ×  |  |   |   |   |
| <b>部件庫</b> |        |                 |    |  |   |   |   |
| ●● 儀表板庫    |        | 描述              |    |  |   |   |   |
|            |        | 加加              |    |  |   |   |   |
|            |        |                 |    |  |   |   |   |
|            |        | 4               |    |  |   | 6 |   |
|            |        | 添加              | 取消 |  |   | 4 | 4 |
|            |        |                 |    |  |   |   | + |

Step2. 點選左側:<專案>,再點選右下角的+,添加專案,填寫名稱類型後,點 選添加

| IDEASChain     | [ᡂ 裝置  |                | 繪 應用案例 |     | ۹ | 8 | 1 |
|----------------|--------|----------------|--------|-----|---|---|---|
| <b>A</b> 33    |        | 添加裝置           | >      | <   |   |   |   |
| <→ 規則鏈面        | 🗆 Ult  |                |        |     |   |   |   |
| 22 26          | SENSOF | 名稿*            | 3      |     |   |   |   |
| <b>助 考末 1</b>  | 公面     | Ultrasound     |        |     |   |   |   |
| [10] 禁盟        |        |                |        |     |   |   |   |
| ■ 描述権          |        | 朝置神型<br>sensor | ×      |     |   |   |   |
| <b>計</b> 部件庫   |        |                |        |     |   |   |   |
| <b>警察</b> 使表板庫 |        | □ 是闌道          |        |     |   |   |   |
| <b>④ 椎核日誌</b>  |        |                |        |     |   |   |   |
|                |        | 言見和月           |        | 100 |   |   |   |
|                |        |                | 1      |     |   |   | - |
|                |        | <b>3</b> 5.0   | 取消     |     |   | 2 | 4 |
|                |        |                |        |     |   |   | + |

Step3. 點選左側:<裝置>,再點選右下角的+,添加專案,填寫名稱類型後,點 選添加

| IDEASChain    | <b>同</b> 裝置 | 論這應用案例開發工具技術支援 🤇           |
|---------------|-------------|----------------------------|
| ♠ 苗頁          |             | UITRASOUND                 |
| <→ 規則鏈庫       |             | 装置詳細信息                     |
| 22 客戶         | SENSOR 2    |                            |
| m == 1        | 公開          | 静凝情思 欄任 股初连问 雪古 事件 謝財 福攸口記 |
| 「同業業          |             | 私人管理認識 翻除装置                |
| ┣ 描述檔         |             | 🔮 複製装置ID 🔮 複製存取欄杖          |
| <b>副2</b> 部件庫 |             | - 新聞公開                     |
| ■ 備表板庫        |             | 名稱 <sup>1</sup>            |
| 猫核日誌          |             | Dittasonud                 |
|               |             | 共国時型。<br>Sensor            |
|               |             | □ 是阐述                      |

Step4. 點選左側:<裝置>,再點選剛才新增的裝置,並複製存取權杖,貼上於程 式碼中

**3-4**物聯網平台設定 (IDEASChain) –

| IDEASChain                                                                                                    | []]] 恭宣    |                                           |                   |         | 原支援 Q 13                   | <b>9</b> ***** : |
|----------------------------------------------------------------------------------------------------|------------|-------------------------------------------|-------------------|---------|----------------------------|------------------|
| <ul> <li>★ 百月</li> <li>◆ -&gt; 明則證率</li> </ul>                                                                                                    | Ultrasound | 添加關聯                                      |                   | ×       | 8                          | ×                |
| 22 SF                                                                                                    | SENSOR     | 電照線型<br>Contains                          |                   | ==      |                            | 0                |
|                                                                                                    |            | 到實證<br>神空 · 秋夏<br>· 林夏 · · · · Ultrasound | ×                 |         |                            |                  |
| 111 前件庫<br>111 後表板庫<br>201 時代日本                                                                                                    |            | 設備 (JSON)                                 | ^                 |         |                            | + Q C            |
| Constant of the second second se |            |                                           |                   | nge 1 • | 到實證名稱<br>Rows per page 5 + | 0-0of0 < >       |
|                                                                                                    |            |                                           | <b>4</b><br>承加 取消 |         |                            |                  |

Step5. 點選左側:<裝置>,再點選剛才新增的裝置,接著點選關聯,關聯類型填寫"Contains"後,類型點選<裝置>, 並填寫剛才加入的裝置名稱,最後點選<添加>。

| IDEASChain    | ₩ 儀表板庫     | 論壇 應用案例 | 開發工具 技術支援 | Q [] I |
|---------------|------------|---------|-----------|--------|
| ♠ 普頁          |            |         |           |        |
| <→ 規則鏈面       | Ultrasound |         |           |        |
| 21. 客戶        |            |         |           |        |
| <b>■</b> 専案   |            |         |           |        |
| [₀□ 柴賞        | / ± •      | 8 🖬     |           |        |
| ■ 描述          |            |         |           |        |
| <b>部件庫</b>    |            |         |           |        |
| <b>【</b> 镁表板庫 |            |         |           |        |
| 禮核日誌          |            |         |           |        |
|               |            |         |           |        |

#### Step6. 點選左側:<儀表板庫>, 再點選右下角的+, 建立新的儀表板。

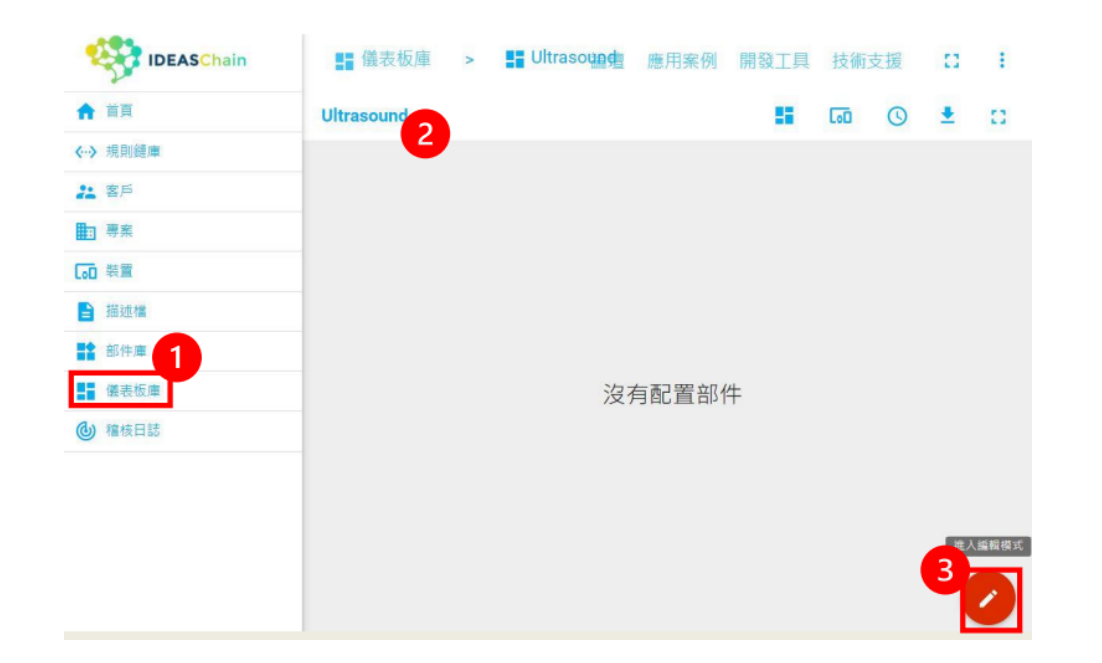

Step7. 點選左側:<儀表板庫>,再點選剛才新增的儀表板,建立新的儀表板點選添加。

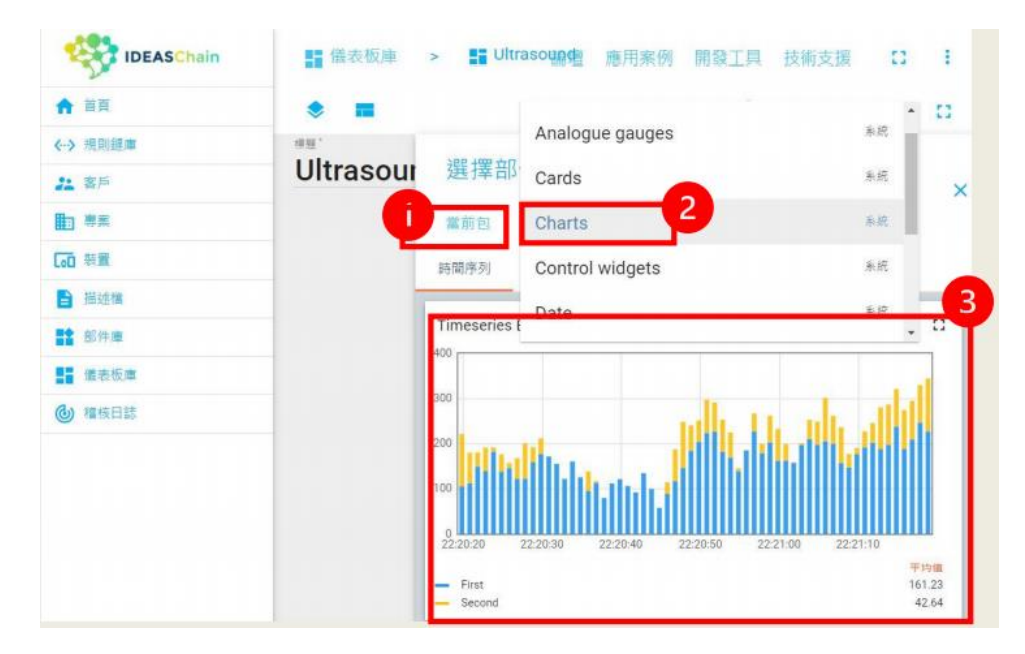

Step8. 點選當前包,在選擇合適的圖表,在這裡使用"Charts",並在圖表處點 一下新增。

**3-4**物聯網平台設定(IDEASChain)-

| 添加部件<br>數據 設定 進階 動作                                                       | × | 泰加別名                       |
|---------------------------------------------------------------------------|---|----------------------------|
| ✓ 使用優表板的時間窗口 時間回口 ① 部時→最後分<br>資料來源                                        | - | 潮る"<br>sensorDist<br>後演研覧" |
| 類型 参数 2<br>沒有找到'sensor 建立新<br>別名<br>1. 微推 - MQ3 × ● alarm: alarm / × 時間序列 | × | 軍個實證<br><sup>研型</sup>      |
| 養類別名必求・ 有要相當時類序列・<br>★ 添加 5                                               | • | <b>4</b><br>添加             |

Step9. 類型:點選實體, 輸入參數(剛剛創建的實體別名), 時間序列為欲上傳項 目之名稱

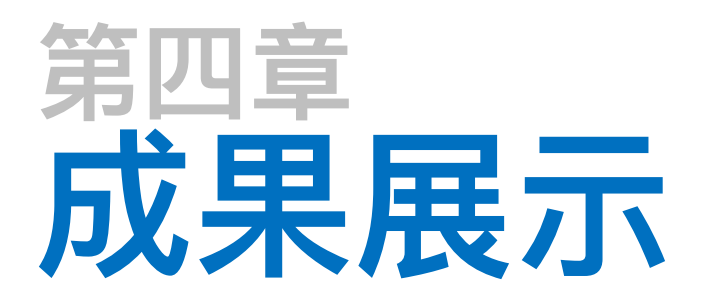

#### 4-1 實機展示

4-2 序列埠監控

4-3 物聯網平台 (IDEASChain)

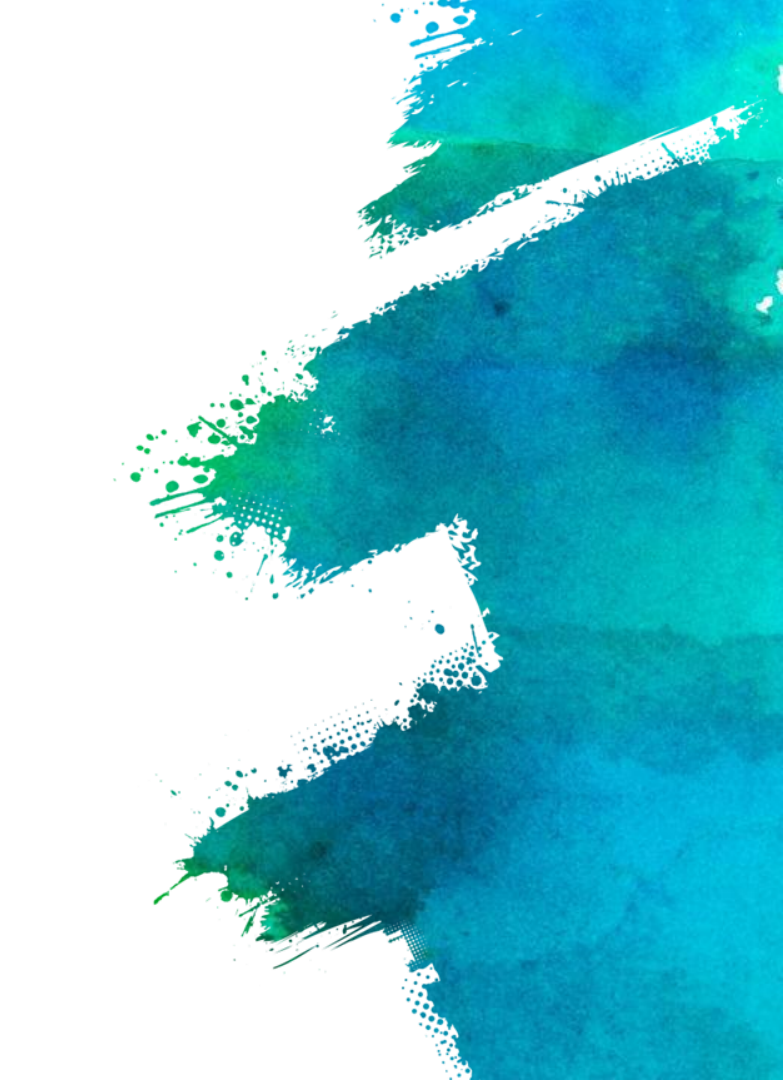

4-1 實機展示 -

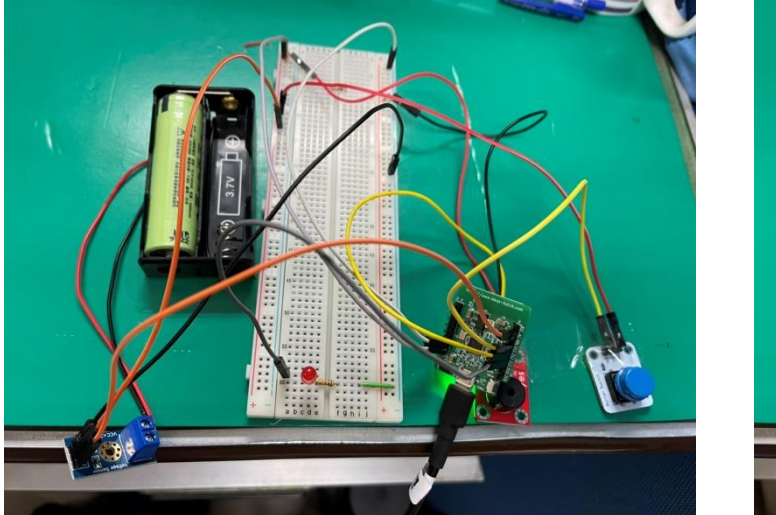

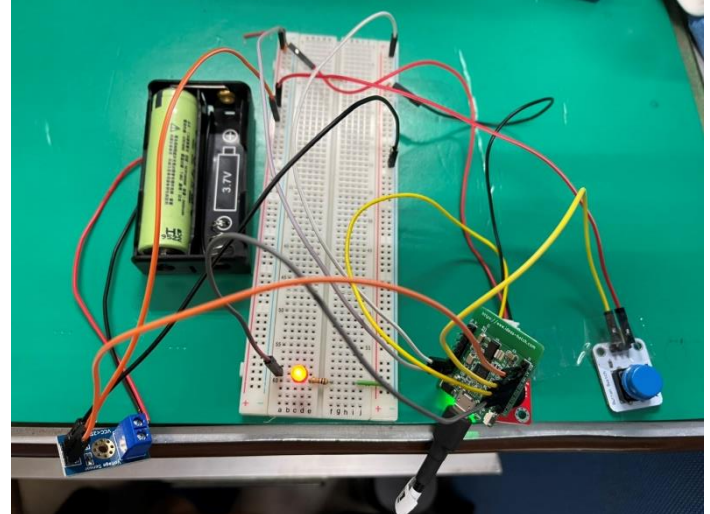

#### 警報模式時,LED燈會亮起,蜂鳴器會發出聲響。

**4-2** 序列埠監控

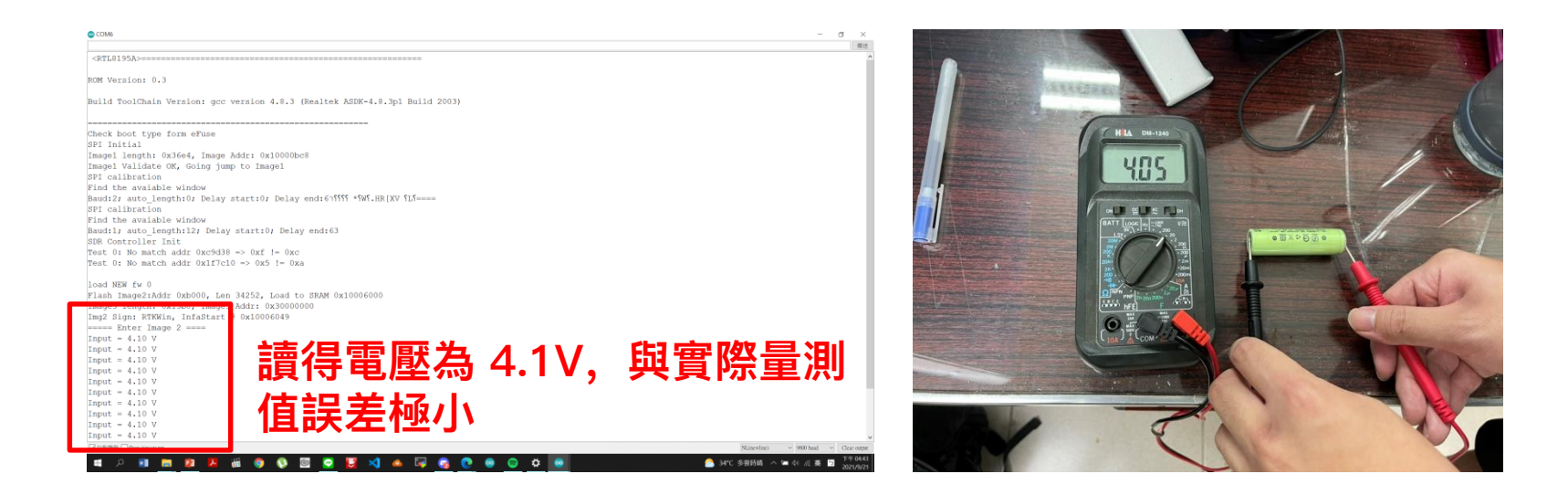

於Arduino IDE 將程式碼上傳並燒錄,待燒錄完成後,用手按下DSI5168上的 RST鍵,接著開始進行WiFi連網,可於序列埠視窗中查看連接狀態。

## **4-2** 序列埠監控

#### COM6 o × 傳送 Build ToolChain Version: gcc version 4.8.3 (Realtek ASDK-4.8.3p1 Build 2003) Check boot type form eFuse SPI Initial Imagel length: 0x36e4, Image Addr: 0x10000bc8 Imagel Validate OK, Going jump to Imagel SPI calibration Find the avaiable window Baud:2; auto\_length:0; Delay start:0; Delay end:67599 \*500. HR[XV SLS==== SPI calibration Find the avaiable window Baud:1; auto length:12; Delay start:0; Delay end:63 SDR Controller Init Test 0: No match addr 0xc9d38 => 0xf != 0xc Test 0: No match addr 0x1f7c10 => 0x5 != 0xa load NEW fw 0 Flash Image2:Addr 0xb000, Len 34292, Load to SRAM 0x10006000 Image3 length: 0x13b8, Image3 Addr: 0x30000000 Img2 Sign: RTKWin, InfaStart @ 0x10006049 ===== Enter Image 2 ==== Input = 4.10 VInput = 4.10 V Input = 4.10 VInput = 4.10 V Input = 4.10 V Input = 4.10 V Input = 4.10 V Input = 4.10 V Input = 4.10 V Input = 4.10 V 按下呼叫鈴或電池電壓不足,顯示alarm input = 4.10 Vlarm ✓ 自動接動 Show timestamp NL(newline) ~ 9600 band ~ Clear output 33℃ 多雲時時 へ い (小 英 5 2021/9/21 2021/9/21 按下呼叫鈴或電池電壓不足,序列埠顯示alarm,會啟動LED與蜂鳴器,上傳[1] 至平台,需由人員重新按下reset後,才會取消警報。

4-3 物聯網平台 (IDEASChain)

| IDEASChain | 📲 儀表板庫 🕞 📑 gas       |     | 論壇 應用案例 開發       | 工具 技術支援   | C 😫 <sup>46444</sup> i |
|------------|----------------------|-----|------------------|-----------|------------------------|
|            | * =                  |     |                  | 🏟 🗔 (     | 3 即時 - 最後分 👲 🚦         |
| lan -      | 细题"                  |     |                  |           |                        |
|            | gas                  |     |                  |           |                        |
|            | New Timeseries table |     |                  | 1 ± ×     |                        |
|            | ⑤ 即時 - 最後 分          |     |                  |           |                        |
| 古樓         | Timestamp V          | vIN | alarm            |           |                        |
| 牛庫         | 2021-09-21 17:13:02  | 4.1 |                  |           |                        |
| 表板庫        | 2021-09-21 17:13:02  |     | 0                |           |                        |
| <b>集日誌</b> | 2021-09-21 17:13:00  | 4.1 |                  |           |                        |
|            | 2021-09-21 17:13:00  |     | U                |           |                        |
|            | 2021-09-21 17:12:38  | 4.1 |                  |           |                        |
|            | 2021-09-21 17:12:58  |     | U                |           |                        |
|            | 2021092117.12.00     | -   | 0                |           |                        |
|            | 2021-09-21 17:12:55  | 41  | v                |           |                        |
|            | 2021-09-21 17:12:54  | -   | 0                |           |                        |
|            |                      |     | -                |           |                        |
|            |                      |     |                  |           |                        |
|            |                      |     | Page: 1 💌 1-10 e | of 55 < > |                        |

| 0      |   | 18 | 26 |  |
|--------|---|----|----|--|
| $\sim$ | ~ |    | 10 |  |

MQTT connected {"vIN ":"4.10 "} Attempting MQTT connection Attempt to connect... Connect to Server successful!

MOTT connected Input = 4.10 V {"alarm ":"0. "} Attempting MQTT connection Attempt to connect...

Connect to Server successful! MQTT connected {"vIN ":"4.10 "} Attempting MQTT connection Attempt to connect...

Connect to Server successful! MOTT connected Input = 4.10 V {"alarm ":"0. "} Attempting MQTT connection Attempt to connect...

Connect to Server successful! MQTT connected {"vIN ":"4.10 "} Attempting MQTT connection Attempt to connect...

Connect to Server successful! MOTT connected alarm

MB 📷 🔯

マロ動編曲 □ Show timestame

-

打開IDEAS Chain數據平台中的dashboard,可以看見目前電壓與警示狀況

-

0

🔀 🚳

### **4-3**物聯網平台 (IDEASChain) ——

|                                                    | rization | 🗙 🧕 Google 翻譯 🛛 🛛 🕺 IDEAS Chain   儀表板                           |     |       |
|----------------------------------------------------|----------|-----------------------------------------------------------------|-----|-------|
| (傳送                                                | s://iiot | tideaschain.com.tw/dashboards/bdf2c650-f311-11eb-aa1d-1930b3ea9 |     |       |
| {"alarm ":"0. "}                                   |          |                                                                 |     |       |
| Attempting MQTT connection Attempt to connect      |          | <b>■</b> 儀表板庫 > <b>■</b> gas                                    |     | 論壇 應  |
| Connect to Server successful!                      |          |                                                                 |     |       |
| 4QTT connected                                     |          | gas                                                             |     |       |
| ("VIN ":"4.10 "}                                   |          | · · · · · · · · · · · · · · · · · · ·                           |     |       |
| Attempting MQTT connection Attempt to connect      |          | New Timeseries table                                            |     |       |
| Connect to Server successful!                      |          | ① 即時 - 罰後 分                                                     |     |       |
| 4QTT connected                                     |          |                                                                 |     |       |
| Input = 4.10 V                                     |          | Timestamp 🗸                                                     | VIN | alarm |
| {"alarm ":"1.00 "}                                 |          | 2021-09-21 17:24:21                                             |     | 1     |
| Attempting MQTT connection Attempt to connect      |          |                                                                 |     |       |
|                                                    |          | 2021-09-21 17:24:20                                             | 4.1 |       |
| for 今中が公弦型 又後 ala was ala was 上 (市 中)              | ·/古      | 2021-09-21 17:24:20                                             |     | 1     |
| 文虹復 胸 段 al a r m , al a r m 上 诗 要                  | (旧       | 2021-09-21 17:24:18                                             | 4.1 |       |
| Connect to Connect successful !                    |          | 2021-09-21 17:24:18                                             |     | 0     |
| AQTT connected                                     |          | 2021-09-21 17:24:16                                             | 4.1 |       |
| ("alarm ":"1.00 ")                                 |          | 2021-09-21 17:24:16                                             |     | 0     |
| recompeting inger connection recompt to connection |          |                                                                 |     |       |
| Connect to Server successful!                      |          |                                                                 |     |       |
| 4QTT connected                                     |          |                                                                 |     |       |
| alarm                                              |          |                                                                 |     |       |
| V                                                  |          |                                                                 |     |       |